# Introduction to Galaxy (answers to questions)

Stéphanie Le Gras (slegras@igbmc.fr)

# Answer 1 : Log in

• Go to <u>http://use.galaxeast.fr</u>

| 🚍 Galaxy / Galaxeast                       | Analyze Data Workflow         | Shared Data <del>-</del> | Visualization 🗸         | Help <del>-</del> | User⊤         |   | Using 0 bytes |
|--------------------------------------------|-------------------------------|--------------------------|-------------------------|-------------------|---------------|---|---------------|
| This Galaxy instance has been configured s | uch that only users who are I | ogged in may use         | e it.                   |                   |               |   |               |
| Login                                      |                               |                          |                         |                   |               |   |               |
| Username / Email Address:<br>Password:     |                               | (us                      | Enter you<br>erN@gala   | r log<br>axea     | gin<br>st.fr) |   |               |
| Forgot password? Reset here                |                               | — En<br>(1               | ter your p<br>NGStraini | oassy<br>ng09     | word<br>920)  | 1 |               |

## Answer 2 : History

• Create a new history

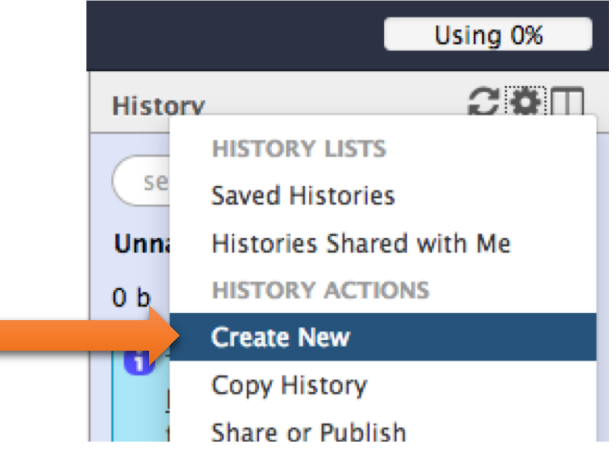

 Change the name of the new history to "RNA-seq data analysis" by clicking on "Unnamed history" on top of the history panel. Then type "RNA-seq data analysis" and [ENTER].

| Histor | y <b>2</b> ‡⊡               |
|--------|-----------------------------|
| sear   | ch datasets 🛛 🕄             |
| Unnan  | ned history                 |
| 0 b    | Click to rename history 🔊 🗩 |

### Answer 3 : Import data to Galaxy

#### • 1.

- Go to Shared data (top menu) > Data libraries.
- Go to NGS data analysis training > RNAseq > rawdata.
- Tick the box beside the sample name "siLuc3\_S12040.fastq".
- Click on the button "to History".
- The history "RNAseq data analysis" is selected. Click on import.
- Click on "Analyze Data" (top menu) to go back to the main Galaxy page.

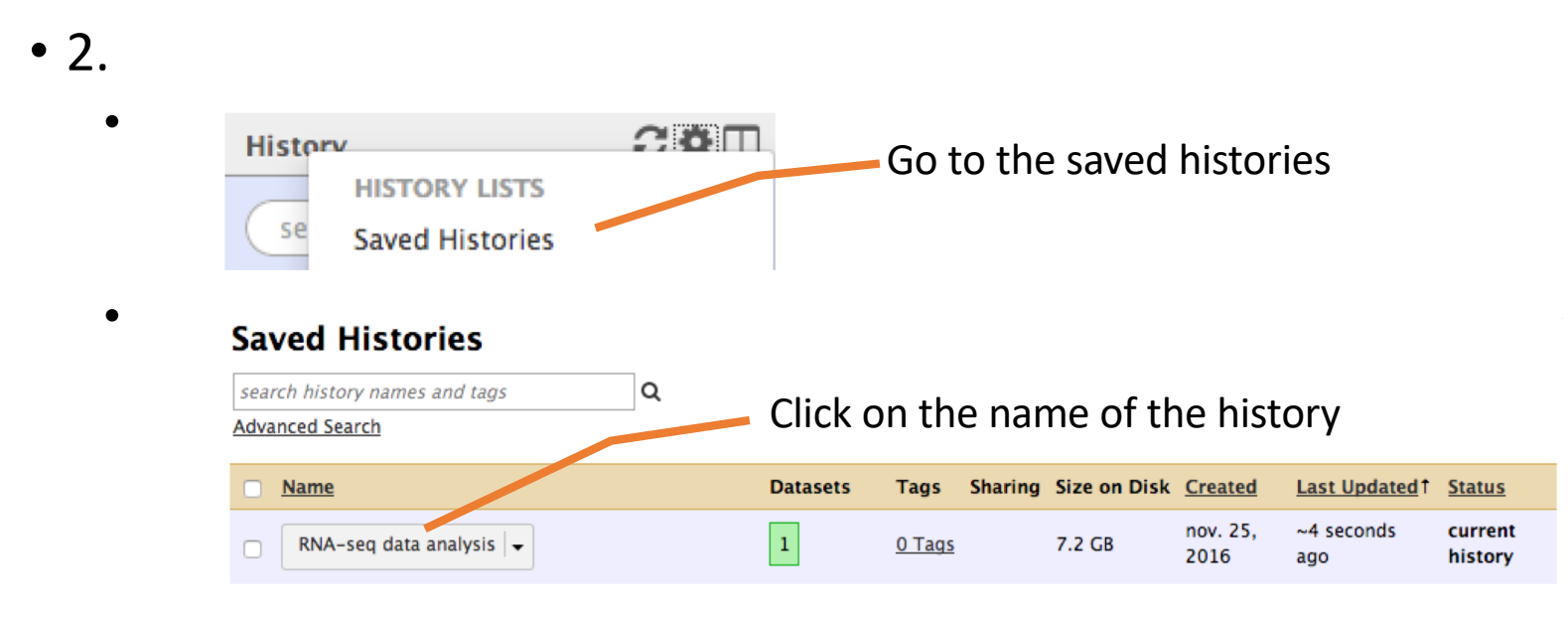

4

# Answer 3 : Import data to Galaxy

- 3
  - Click on the button to display the drag and drop utility 🔔
  - Drag and drop the file sample.bed.gz into the opened window.
  - Select Type: bed
  - Select Genome: Mouse July 2007 (NCBI37/mm9) (mm9)

Download from web or upload from disk

| Name            | Size     | Туре               | Genome                  | Settings       | Status       |    |
|-----------------|----------|--------------------|-------------------------|----------------|--------------|----|
| □ sample.bed.gz | 482.9 KB | bed 🔻 <b>Q</b>     | Mouse July 2007 ( 🔻     | •              |              | Û  |
| Type (set all): | Auto-det | ect 🔻 Q            | Genome (set all):       | unspec         | ified (?)    |    |
|                 | 므 Choose | local file 🕞 Choos | e FTP file 🛛 🖉 Paste/Fe | tch data Pause | e Reset Star | CI |
|                 |          |                    |                         |                |              |    |

# Answer 4: remove dataset

• 1. Click on the cross of the dataset box in the history

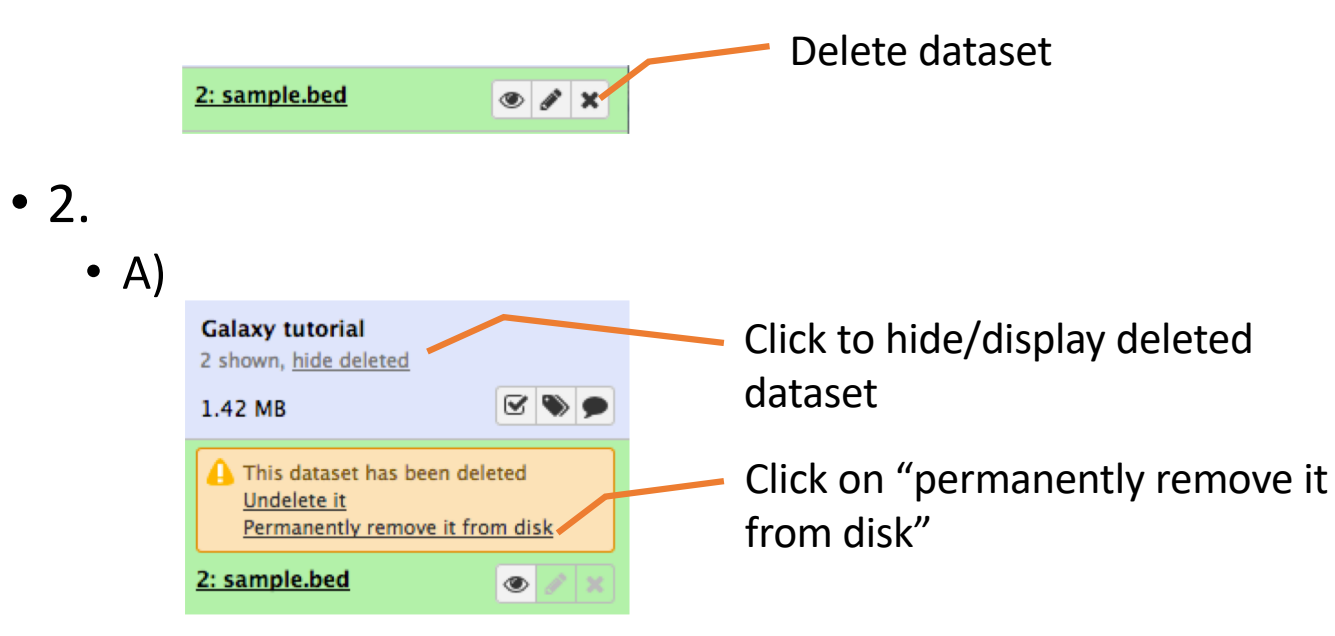

- B) Click on "hide deleted"
- NOTE: to permanently remove from disk multiple deleted datasets, click on the History option button and select "Purge deleted datasets"

## Answer 5 : Running a tool

• Search "fastqc" in the list or using the search field of the tool panel.

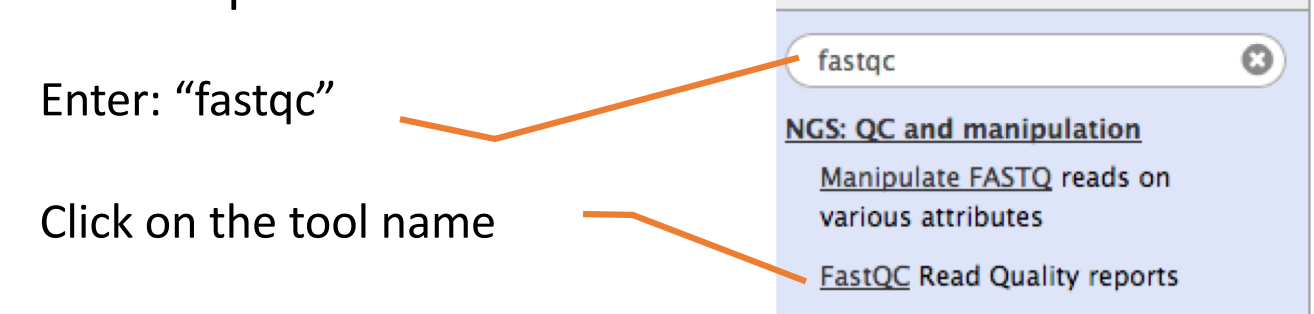

• Select the file to analyze and click on "Execute"

| FastQC Read Quality reports (Galaxy Version 0.63)                                                                                     | ▼ Options |  |  |  |  |  |
|----------------------------------------------------------------------------------------------------|-----------|--|--|--|--|--|
| Short read data from your current history                                                                                             |           |  |  |  |  |  |
| 1: siLuc3_S12040.fastq                                                                                                    | •         |  |  |  |  |  |
| Contaminant list                                                                                                    |           |  |  |  |  |  |
| C C Nothing selected                                                                                                    | -         |  |  |  |  |  |
| tab delimited file with 2 columns: name and sequence. For example: Illumina Small RNA RT Primer CAAGCAGAAGACGGCATACGA                 |           |  |  |  |  |  |
| Submodule and Limit specifing file                                                                                                    |           |  |  |  |  |  |
| C Nothing selected                                                                                                    | -         |  |  |  |  |  |
| a file that specifies which submodules are to be executed (default=all) and also specifies the thresholds for the each submodules was | rning     |  |  |  |  |  |
| parameter                                                                                                    |           |  |  |  |  |  |
| ✓ Execute                                                                                                    |           |  |  |  |  |  |

t.